# Google

#### **Publisher Tips**

Visit the **Settings** section of your account (top right corner) and optimize your communication settings for success:

- Go to your <u>Account Profile</u> page and fill in the Publisher Site Description with an overview of your website.
- Opt in for advertisers to recruit you for their program. Go to 'Communications Preferences' and check the box labeled 'Non-Joined Advertiser Opportunities,' then Save Changes.
- Receive email notifications when an advertiser adjusts their commission rate. Go to 'Communications Preferences' and check the 'Commission Rate Changes' box.

## Google Affiliate Network | Publisher Jumpstart

#### Earn More with Cost-Per-Action Advertising

Google Affiliate Network makes it easy for website publishers to connect with quality advertisers and earn a performance fee for driving sales or leads.

### **Getting Started With Google Affiliate Network**

# 🔾 Review Our Terms, Policies, and Guidelines

Before joining Google Affiliate Network, read though our <u>terms</u>, <u>policies</u>, and <u>software guidelines</u>. By signing up for a Google Affiliate Network account, you agree to comply with these aspects of the program.

# Sign Up For Google Affiliate Network

In order to join Google Affiliate Network and receive payment, you'll need an approved <u>Google AdSense</u> account. <u>Sign up</u> for a Google Affiliate Network publisher account using the same username as your AdSense login. You'll receive an email notification once you're approved.

# 🔽 Join Advertiser Programs

Sign in to your Google Affiliate Network account and click the <u>Advertisers tab</u>. Switch "Relationship Status" in the drop-down menu to 'Available' and find the programs that you want to promote. You can see some high-level performance metrics, review program terms and apply.

## 📕 Implement Advertiser Links

There are multiple ways to retrieve links for products and promotions from your approved advertisers.

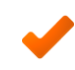

**Links Tab** – Filter and search for promotions from advertisers. Get creative and tracking links directly from the interface.

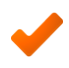

**Products Tab** – Filter and search for specific products from advertisers. Get creative and tracking links directly from the interface.

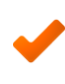

**Link Subscriptions** – <u>Sign up</u> to receive an automated file containing the newest promotional offers and creative ads from your approved advertisers.

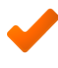

**Product Feeds** – Receive data files containing product information for your approved advertisers <u>via FTP</u>.

#### **Helpful Resources**

- <u>Google Affiliate Network Help</u>
  <u>Center</u>
- <u>Google Affiliate Network User-</u> to-User Forum
- Google Affiliate Network Blog